## Kronos

## Items Needing Resolution

Kronos will automatically default to this page when you log in so you can resolve any employee timecard issues immediately. You can move to your "staff" view by clicking on the tab labeled "**MY VIEWS**" and selecting "Supervisor". Clerical verifiers will select "Secretary". Click on "Home" in the blue bar in the upper right hand corner of the page to return to dashboard navigator.

|                                                              |              |     |     |          | Log Off   Home                                   |
|--------------------------------------------------------------|--------------|-----|-----|----------|--------------------------------------------------|
| KRONOS <sup>®</sup><br>MY VIEWS<br>Navigator NEED TO RESOLVE | • REPORTS    | 5 🔻 |     |          |                                                  |
| Save Reset                                                   |              |     |     |          |                                                  |
| * SCHEDULED NOT CLOCKED IN                                   |              |     | Q 🗄 |          |                                                  |
| ABRAMSKI, JANE                                               | 815A - 345P  | -0- | •   |          |                                                  |
| AGEE, KATHRYN A                                              | 600A - 230P  | 0   |     | $\frown$ |                                                  |
| AHMED, SHOKINA                                               | 1115A - 115P | 0   |     | ( A )    |                                                  |
| ALAYAN, NADA                                                 | 800A - 215P  | 0   |     |          | Click on the • next to the employee name to open |
| ANCONA, KATHRYN                                              | 800A - 330P  | •   |     |          | their timecard.                                  |
| ANDERSON, DIANE                                              | 700A - 230P  | ٥   | *   |          |                                                  |
| ^ MISSING IN/OUT                                             |              |     | ØĦ  |          |                                                  |
| CRIGHTON, LISA M                                             | 1 🖸          |     | •   | $\frown$ |                                                  |
| 7/01/15 326P Missing Punch                                   | -            |     |     | (B)      |                                                  |
| CUSTER, PATRICIA A                                           | 1 🖸          |     |     |          |                                                  |
| 6/30/15 619A Missing Punch                                   |              |     |     |          |                                                  |
| TEST, SAMPLE                                                 | 1 -0-        |     |     |          |                                                  |
| 6/29/15 745A Missing Punch                                   |              |     | ~   |          |                                                  |

SCHEDULED NOT CLOCKED IN. The "Scheduled Not Clocked In" section reflects employees who were scheduled to work on the *current day*, but have not clocked in. It does not show any previous days where they did not clock in.

|                                                               |                                                          |               |         |                 |                  | Why are there so many blank lines on this timecard? |                                                                                             |  |  |  |
|---------------------------------------------------------------|----------------------------------------------------------|---------------|---------|-----------------|------------------|-----------------------------------------------------|---------------------------------------------------------------------------------------------|--|--|--|
| Tim                                                           | ecard   Schedules                                        | ÷             |         |                 |                  | why are there so many blank lines on this timecard. |                                                                                             |  |  |  |
| Tim                                                           | Timecard Name & ID/Badge TEST, SAMPLE 123456 / 123456789 |               |         |                 |                  |                                                     | Use your daily AESOP report to add time. If the employee is scheduled to work 40            |  |  |  |
| Position to date Go Time Period 6/20/15 1200A - 7/03/15 1159P |                                                          |               |         | Time Period 6/2 | 0/15 1200A - 7/0 | hours, there should be 40 hours on the timecard.    |                                                                                             |  |  |  |
| Ret                                                           | turn Select 👻                                            | Actions - New | View 🔻  | Punch 👻 Optic   | ons 🔻            |                                                     |                                                                                             |  |  |  |
|                                                               |                                                          | Actual        | Actual  | Actual          |                  |                                                     | Click on " <u>New</u> " on the blue bar to add time from AESOP or edit under Actions,       |  |  |  |
|                                                               | Day                                                      | In Dete       | In Time | Out Time        | Punch Hours      | Pay Code                                            | if the date is already displayed.                                                           |  |  |  |
| ×                                                             | Monday                                                   | 6/22/15       |         |                 |                  |                                                     | Dav                                                                                         |  |  |  |
| $\times$                                                      | Tuesday                                                  | 0/23/15       |         |                 |                  |                                                     | Code                                                                                        |  |  |  |
| $\times$                                                      | Wednesday                                                | 6/24/15       |         |                 |                  |                                                     |                                                                                             |  |  |  |
| X                                                             | Thursday                                                 | 6/25/15       |         |                 |                  |                                                     | Enter the Total Hours and Pay Code using the search icon.                                   |  |  |  |
| X                                                             | Friday                                                   | 6/26/15       |         |                 |                  |                                                     | Click " <u>Save</u> " after making any changes in the timecard.                             |  |  |  |
| X                                                             | Monday                                                   | 6/29/15       | 745A U  | ?               |                  |                                                     | Save                                                                                        |  |  |  |
| $\times$                                                      | Tuesday                                                  | 6/30/15       |         |                 |                  |                                                     | 5470                                                                                        |  |  |  |
| X                                                             | Wednesday                                                | 7/01/15       |         |                 |                  |                                                     | Do <u>NOT</u> use Clock in Time or Clock out Time to add time not "worked".                 |  |  |  |
| X                                                             | Thursday                                                 | 7/02/15       |         |                 |                  |                                                     |                                                                                             |  |  |  |
| X                                                             | Friday                                                   | 7/03/15       |         |                 |                  |                                                     | <b>NOTE</b> : There are many pay codes. Use the blue arrow <b>L</b> to move through them.   |  |  |  |
| X                                                             | Monday                                                   | 7/06/15       | 335P    | 535P            | 2.00             |                                                     | Codes that begin with * are for hourly staff only: latchkey, nutrition, after school locker |  |  |  |
| ×                                                             | Tuesday                                                  | 7/07/15       | 325P    | 524P            | 1.54             |                                                     | room, preschool aides, bus drivers & bus aides.                                             |  |  |  |
| ×                                                             | Wednesday                                                | 7/08/15       | 346P    | 546P            | 2.00             |                                                     | See last page for valid pay codes.                                                          |  |  |  |

If this employee is scheduled for 6/22/15 but not clocked in, you must add time to their timecard so they will be paid correctly.

Double click on the day of the week to add time to a specific day. In this case, double click on Monday (6/22/15).

Enter the total hours, pay code, comments, your initials and click on "Save".

Α

| Save Retur | rn               |                  |                   |                   |                |             |                      |
|------------|------------------|------------------|-------------------|-------------------|----------------|-------------|----------------------|
| Hours type | Clock In<br>Date | Clock In<br>Time | Clock Out<br>Date | Clock Out<br>Time | Total<br>Hours | Pay<br>Code | Comments             |
| Actual     | 062215           |                  |                   |                   | 2              | SICK        | Per AESOP report. TS |
| Rounded    |                  |                  |                   |                   |                |             |                      |

Only use pay codes that start with \* for hourly staff (latchkey, nutrition, after school locker room, preschool aides, bus drivers & bus aides).

If the employee works part of the day and uses time from their leave bank, you will have to enter the Aesop absence in their timecard. Click on "New" on the blue bar to add time. Make sure the date is correct. It will default to the current date.

| Timecard   Schedules |                           |               |                   |    |                                           |     |                    |              |                  |  |
|----------------------|---------------------------|---------------|-------------------|----|-------------------------------------------|-----|--------------------|--------------|------------------|--|
| Ti                   | ime                       | ecard         |                   |    | N                                         | ame | & ID/Badge TES     | T, SAMPLE 12 | 3456 / 123456789 |  |
|                      | Pos                       | ition to date |                   | Go | Time Period 6/20/15 1200A - 7/03/15 1159P |     |                    |              |                  |  |
|                      | Return Select - Actions - |               |                   |    | View 👻                                    | Р   | unch 👻 Optio       | ns 🔻         |                  |  |
|                      |                           | Day           | Actual<br>In Date |    | Actual<br>In Time                         |     | Actual<br>Out Time | Punch Hours  | Pay Code         |  |
| l                    | X                         | Monday        | 6/22/15           |    |                                           |     |                    |              |                  |  |
|                      | X                         | Tuesday       | 6/23/15           |    |                                           |     |                    |              |                  |  |
| l                    | X                         | Wednesday     | 6/24/15           |    |                                           |     |                    |              |                  |  |
|                      | ×                         | Thursday      | 6/25/15           |    |                                           |     |                    |              |                  |  |
| l                    | ×                         | Friday        | 6/26/15           |    |                                           |     |                    |              |                  |  |
|                      | X                         | Monday        | 6/29/15           |    | 745A                                      | U   | ?                  |              |                  |  |
| l                    | ×                         | Tuesday       | 6/30/15           |    |                                           |     |                    |              |                  |  |
|                      | X                         | Wednesday     | 7/01/15           |    |                                           |     |                    |              |                  |  |
| l                    | Х                         | Thursday      | 7/02/15           |    |                                           |     |                    |              |                  |  |
|                      | X Friday                  |               | 7/03/15           |    |                                           |     |                    |              |                  |  |
|                      | X                         | Monday        | 7/06/15           |    | 335P                                      |     | 535P               | 2.00         | >                |  |
|                      | X                         | Tuesday       | 7/07/15           | _  | 325P                                      | _   | 524P               | 1.54         |                  |  |
| l                    | ×                         | Wednesday     | 7/08/15           |    | 346P                                      |     | 546P               | 2.00         |                  |  |

The employee will have two lines on their timecard for 7/6/15 that total 5 hours.

For example, if the employee worked 2 hours on 7/6/15 and AESOP shows 3 hours of personal business, you would enter the 3 hours as shown below. Enter the total hours, pay code, comments, your initials and click "<u>Save</u>". When adding a new record to record any type of time off, only enter total hours and minutes.

| Timecard Name & ID/Badge TEST, SAMPLE 123456 / 123456789 |                                           |                  |                   |                   |                              |                      |                                                 |  |  |  |  |
|----------------------------------------------------------|-------------------------------------------|------------------|-------------------|-------------------|------------------------------|----------------------|-------------------------------------------------|--|--|--|--|
|                                                          | Time Period 6/20/15 1200A - 7/03/15 1159P |                  |                   |                   |                              |                      |                                                 |  |  |  |  |
| Save Ret                                                 | urn                                       |                  |                   |                   |                              |                      |                                                 |  |  |  |  |
| Hours type<br>Actual                                     | Clock In<br>Date<br>070615                | Clock In<br>Time | Clock Out<br>Date | Clock Out<br>Time | Total<br><b>⊀</b> Hours<br>3 | Pay<br>★Code<br>PB Q | Comments Personal business per AESOP report. TS |  |  |  |  |

Now there are two lines on the employees' timecard for 7/6/15 that total 5 hours.

## B MISSING IN/OUT

Make the adjustment for a missing punch on the timecard by double clicking the day. In this case, double click on Monday (6/29/15).

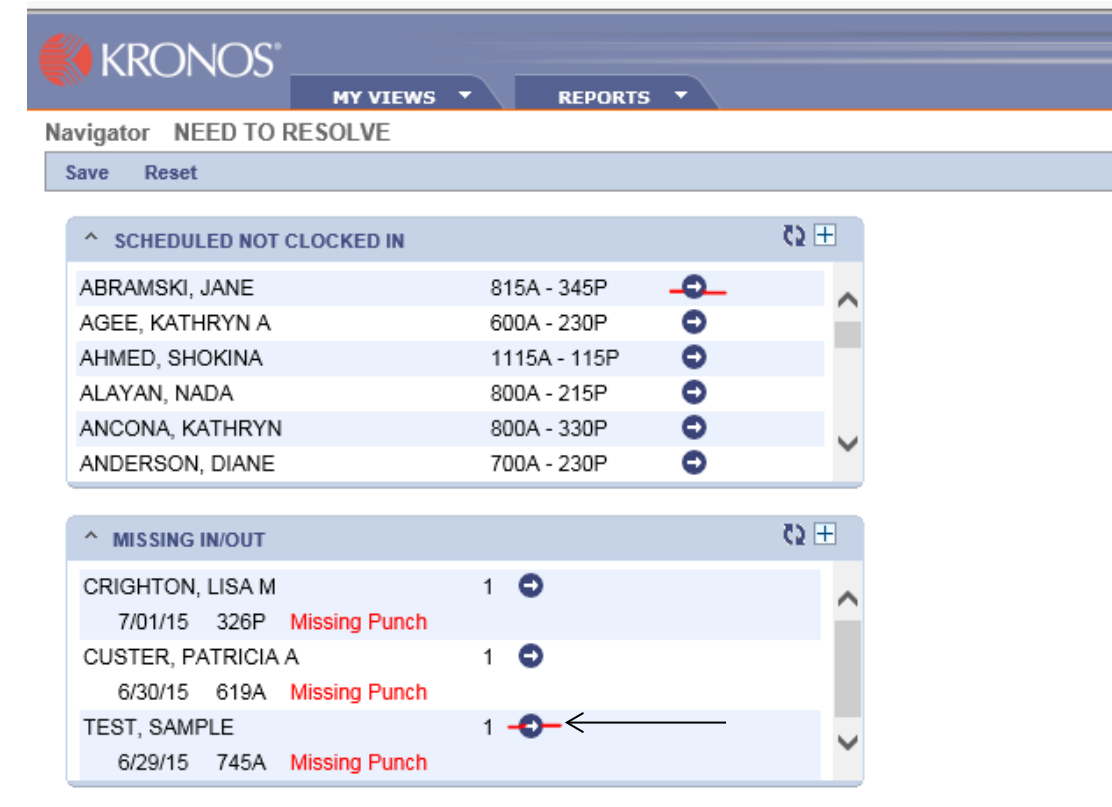

| Time                                                     | Timecard   Schedules |                   |                     |                                           |                    |             |          |  |  |  |  |
|----------------------------------------------------------|----------------------|-------------------|---------------------|-------------------------------------------|--------------------|-------------|----------|--|--|--|--|
| Timecard Name & ID/Badge TEST, SAMPLE 123456 / 123456789 |                      |                   |                     |                                           |                    |             |          |  |  |  |  |
| Pos                                                      | ition to date        | Go                |                     | Time Period 6/20/15 1200A - 7/03/15 1159P |                    |             |          |  |  |  |  |
| Ret                                                      | urn Select 👻         | Actions 👻 Nev     | v View <del>v</del> | Pund                                      | :h 👻 Optio         | ns 🔻        |          |  |  |  |  |
|                                                          | Day                  | Actual<br>In Date | Actual<br>In Time   |                                           | Actual<br>Out Time | Punch Hours | Pay Code |  |  |  |  |
| ×                                                        | Monday               | 6/22/15           |                     |                                           |                    |             |          |  |  |  |  |
| X                                                        | Tuesday              | 6/23/15           |                     |                                           |                    |             |          |  |  |  |  |
| ×                                                        | Wednesday            | 6/24/15           |                     |                                           |                    |             |          |  |  |  |  |
| X                                                        | Thursday             | 6/25/15           |                     |                                           |                    |             |          |  |  |  |  |
| ×                                                        | Friday               | 6/26/15           |                     |                                           |                    |             |          |  |  |  |  |
|                                                          | Monday               | 6/29/15           | 745A                | U                                         | ?                  |             |          |  |  |  |  |
| ×                                                        | Tuesday              | 6/30/15           |                     |                                           |                    |             |          |  |  |  |  |
| X                                                        | Wednesday            | 7/01/15           |                     |                                           |                    |             |          |  |  |  |  |
| ×                                                        | Thursday             | 7/02/15           |                     |                                           |                    |             |          |  |  |  |  |
| X                                                        | Friday               | 7/03/15           |                     |                                           |                    |             |          |  |  |  |  |
| ×                                                        | Monday               | 7/06/15           | 335P                |                                           | 535P               | 2.00        |          |  |  |  |  |
| X                                                        | Tuesday              | 7/07/15           | 325P                |                                           | 524P               | 1.54        |          |  |  |  |  |
| ×                                                        | Wednesday            | 7/08/15           | 346P                |                                           | 546P               | 2.00        |          |  |  |  |  |

In this example, enter the Clock Out Time and **enter a comment** plus your initials. Always click on "<u>Save</u>" after making changes.

| y | Save    | Return |        |          |           |           |       |      |   |          |          |    |
|---|---------|--------|--------|----------|-----------|-----------|-------|------|---|----------|----------|----|
|   |         | Clo    | ock In | Clock In | Clock Out | Clock Out | Total | Pay  |   |          |          |    |
|   | Hours t | ype D  | ate    | Time     | Date      | Time      | Hours | Code |   |          | Comments |    |
|   | Actual  | 6/29/  | 15     | 745A     |           | X         |       |      | Q | <u>y</u> |          | Q, |
|   | Rounde  | ed 6/2 | 9/15   | 745A     | 6/29/15   | 745A      |       |      |   |          |          |    |

<u>Note:</u> Do not use a colon when entering time. Always use "A" for am and "P" for pm. (correct 745A - incorrect 7:45) Time entered needs to be done as hours/minutes, not as hours/decimal.

If the employee worked through their lunch to leave early, you must adjust their CLOCK OUT TIME and enter a comment with your initials so the employee is properly paid.

**<u>Pay Codes</u>** Codes that start with \* are for hourly staff only as noted in the description. (latchkey, nutrition, transportation)

| Pay Code - Internet Explorer            | 🦉 Pay Code - Internet Explo | prer            | 🥖 Pay Code - Internet Explorer          |                |  |
|-----------------------------------------|-----------------------------|-----------------|-----------------------------------------|----------------|--|
| Attp://64.88.0.80:81/timekeeper/clw0062 | Attp://64.88.0.80:81/time   | keeper/clw0062  | http://64.88.0.80:81/timekeeper/clw0062 |                |  |
| Position to Go 🦉 💽                      | Position to Go              |                 | Position to Go                          | < D            |  |
| Code Descripti                          | on Code                     | Description     | Code                                    | Description    |  |
| *BRV BEREAVEMNT HRLY                    | CLSNW                       | CLOSED NON WORK | VAC                                     | VACATION       |  |
| *CLNW CLSD NOWRK HRLY                   | COMPE                       | COMP TIME FARND | WEAMX                                   | WEAMX          |  |
| *CMPU CMP TM USD HRLY                   | COMPL                       | COMP TIME USED  | 13FI                                    | 1346 FAMLY ILL |  |
| *CNF CNF-OFFSTE HRLY                    | CONE                        | CONF-OFESITE    | 13SCK                                   | 1346 SICK      |  |
| *FI FMLY ILL HRLY                       |                             |                 | . 13UNP                                 | 1346 UNPAID    |  |
| *HLNW HOL NONWRK HRLY                   |                             | EAMILY ILLNESS  |                                         |                |  |
| *JURY JURY DUTY HRLY                    | HOLNW                       | HOL NON WORKED  |                                         |                |  |
| *PB PRSNL BUS HRLY                      |                             |                 |                                         |                |  |
| *PL PRSNL LEVE HRLY                     | OT                          |                 |                                         |                |  |
| *REG 🛨 REG HRS HRLY                     | PB                          | PERSONAL BUS    |                                         |                |  |
| *SICK SICK HRLY                         |                             |                 |                                         |                |  |
| *SWNW SNW NONWRK HRLY                   | REG                         | REGULAR HOURS   |                                         |                |  |
| *UNON UNION BUS HRLY                    | REGON                       | REG CONTRACT    |                                         |                |  |
| *VAC VACATION HRLY                      | REGEX                       | REG EXTRA CONT  |                                         |                |  |
| *13FI 1346 HRLY FM IL                   | SHCLN                       | SUN/HOL CALLIN  |                                         |                |  |
| *13SK 1346 HRLY SICK                    | SICK                        | SICK            |                                         |                |  |
| *13UP 1346 HRLY UNPD                    | SNONW                       | SNOW NON WORKED |                                         |                |  |
| BRV BEREAVEMENT                         | SNOWK                       | SNOW DAY WORKED |                                         |                |  |
| B7BAL B7 BALANCE                        | TEST                        | TEST REGON      |                                         |                |  |
| CLLIN CALL IN                           | UNION                       | UNION BUSINESS  |                                         |                |  |

 $\star$  Do not use these pay codes. They are system codes that are not used to reflect time not worked.